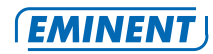

| EM4630              | Multilingual |
|---------------------|--------------|
| WIFI Travel Router  | User manual  |
| en nl fr it de es p | t = hu =     |

www.eminent-online.com

# **Table of contents**

| 1.0 Introduction                                             | 2     |
|--------------------------------------------------------------|-------|
| 2.0 (EN) Interface & LED Indicator description               | 3     |
| 2.1 Function of multi-national travel adapter                | 3     |
| 3.0 (EN) Installation                                        | 4     |
| 3.0 (NL) Installatie                                         | 4     |
| 3.0 (FR) Installation                                        | 4     |
| 3.0 (IT) Installazione                                       | 4     |
| 3.0 (DE) Installation                                        | 5     |
| 3.0 (ES) Instalación                                         | 5     |
| 3.0 (PT) Instalação                                          | 5     |
| 3.0 (HU) Telepítés                                           | 5     |
| 3.1 (EN) Secure your connection                              | .6-11 |
| 3.1 (NL) Beveilig uw verbinding                              | .6-11 |
| 3.1 (FR) Sécurisez votre connexion                           | .6-11 |
| 3.1 (IT) Proteggere la connessione                           | .6-11 |
| 3.1 (DE) Ihre Verbindung sichern                             | .6-11 |
| 3.1 (ES) Proteja su conexión                                 | .6-11 |
| 3.1 (PT) Proteja a sua ligação                               | 6-12  |
| <ol><li>3.1 (HU) Tegye biztonságossá a kapcsolatát</li></ol> | 6-12  |
| 4.0 Frequently Asked Questions and other related information | 12    |
| 5.0 Service and support                                      | 13    |
| 6.0 Warning and points of attention                          | 14    |
| 7.0 Warranty conditions                                      | 15    |
| 8.0 Declaration of Conformity                                | 15    |

# **1.0 Introduction**

Congratulations with the purchase of this high-quality Eminent product! This product has undergone extensive testing by Eminent's technical experts. Should you experience any problems with this product, you are covered by a five-year Eminent warranty. Please keep this manual and the receipt in a safe place.

# 2.0 (EN) Interface & LED Indicator description

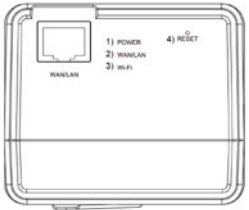

- 1) Power LED green: the power is on
- 2) LAN/WAN LED green: LAN/WAN port is working
- 3) Wi-Fi LED green: Wireless LAN is working
- Reset: press the reset button for minimum of 6 seconds to restore factory defaults.

### 2.1 Function of multi-national travel adapter

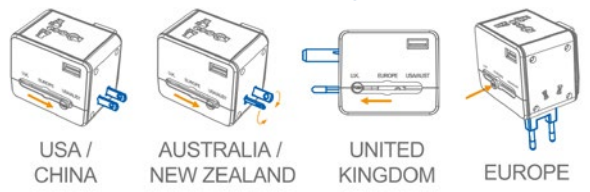

Note: The EM4630 has no built-in converter. Only use devices that are compatible with the voltages of the country you are staying. For example 110V devices do not work on a 230V power socket. Some devices do support a voltage range from 100-240V.

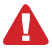

The devices are protected by a built-in fuse of 6A. The fuse is not exchangeable. Once it's blown the device can no longer be used. A blown fuse will void the warranty.

### 3.0 Installation

- 1. Connect the Ethernet cable (not supplied) to the WAN port
- 2. Connect the other end of the cable to the internet port of the hotel room (or modem/Router)
- 3. Plugin the Travel router in the power socket and wait for about 30 seconds
- Choose the WiFi network: default SSID: TravelWiFi-XXXX and connect (default password: 12345678)
- 5. You are now connected to the internet

### 3.0 Installatie

- 1. Verbind de utp kabel (niet meegeleverd) met de WAN poort
- Verbind de andere kant van de utp kabel met de internetpoort in de hotelkamer of met de modem/ router
- 3. Steek de benodigde stekker van de EM4630 in het stopcontact en wacht ongeveer 30 seconden
- Selecteer het WiFi netwerk TravelWiFi-XXXX en maak een verbinding (standaard wachtwoord: 12345678)
- 5. U bent nu verbonden met het internet

# 3.0 Installation

- 1. Branchez le câble Ethernet (non fourni) au port WAN
- 2. Connecter l'autre extrémité du câble au port Internet de la chambre d'hôtel (ou du modem/routeur)
- 3. Allumez l'appareil et attendez environ 30 secondes.
- Choisissez le réseau WiFi TravelWiFi-XXXX et connectez-vous (mot de passe par défaut : 12345678)
- 5. Vous êtes maintenant connecté à Internet

# 3.0 Installazione

- 1. Collegare il cavo Ethernet (non fornito) alla porta WAN
- 2. Collegare l'altra estremità del cavo alla porta Internet della stanza dell'hotel (o del modem/router)
- 3. Accendere il router da viaggio e attendere circa 30 secondi.
- 4. Scegliere la rete WiFi TravelWiFi-XXXX e connettersi (password di default: 12345678)
- 5. Adesso si è connessi ad Internet

### 3.0 Installation

- 1. Schließen Sie das Netzwerkkabel (nicht mitgeliefert) am WAN-Port an
- 2. Verbinden Sie das andere Kabelende mit dem Internetanschluss im Hotelzimmer (oder Modem/ Router)
- 3. Schalten Sie den Travel-Router ein und warten Sie ca. 30 Sekunden.
- Wählen Sie das WLAN-Netzwerk TravelWiFi-XXXX, stellen Sie eine Verbindung her. (standard-passwort: 12345678)
- 5. Nun sind Sie mit dem Internet verbunden

# 3.0 Instalación

- 1. Conecte el cable de Ethernet (no incluido) al puerto WAN
- 2. Conecte el otro extremo del cable al puerto de Internet de la habitación de hotel (o enrutador)
- 3. Encienda el enrutador de viaje y espere unos 30 segundos.
- 4. Seleccione la red WiFi TravelWiFi-XXXX y conéctese (contraseña por defecto: 12345678)
- 5. Ya está conectado a Internet

# 3.0 Instalação

- 1. Ligue o cabo Ethernet (não fornecido) à porta WAN
- 2. Ligue a outra extremidade do cabo à porta de Internet do quarto de hotel (ou Modem/Router)
- 3. Ligue o router de Viagem e aguarde cerca de 30 segundos.
- 4. Escolha a rede WiFi TravelWiFi-XXXX e efectue a ligação (senha padrão: 12345678)
- 5. Está agora ligado à Internet

# 3.0 Telepítés

- 1. Csatlakoztassa az Ethernet kábelt (nem tartozék) a WAN porthoz
- 2. Csatlakoztassa a kábel másik végét a szálloda internet portjához (vagy útválasztóhoz)
- Si selecciona la conexión inalámbrica, no aparecerá la última pantalla (el dispositivo inalámbrico tiene un intervalo de direcciones IP distinto).
- 4. Válassza az TravelWiFi-XXXX WiFi hálózatot és csatlakozzon (alapértelmezett jelszó: 12345678)
- 5. Így már kapcsolódva van az internethez

### 3.1 Secure your connection

We strongly advise you to secure your wireless connection. You only need to do these steps once.

1. Open your browser and type 192,168,16,254 in the URL address

### 3.1 Beveilig uw verbinding

Wij adviseren u de draadloze verbinding met de EM4630 te beveiligen. U hoeft deze stappen slechts eenmalig uit te voeren.

1. Open uw browser en typ 192.168.16.254 in de adresbalk

### 3.1 Sécurisez votre connexion

Nous yous conseillons fortement de sécuriser votre connexion sans fil Vous n'avez qu'à effectuer ces étapes une seule fois.

1. Ouvrez votre navigateur et tapez 192.168.16.254 dans l'adresse URL

### 3.1 Proteggere la connessione

Si consiglia di proteggere la connessione wireless. È necessario effettuare queste procedure una sola volta.

1. Aprire il browser e digitare 192.168.16.254 nell'indirizzo URL

### 3.1 Ihre Verbindung sichern

Wir raten Ihnen dringend, Ihre WLAN-Verbindung zu sichern. Sie müssen diese Schritte nur einmal durchführen

1. Öffnen Sie Ihren Browser, geben Sie die URL-Adresse 192.168.16.254 ein

### (IS) 3.1 Proteja su conexión

Le recomendamos encarecidamente proteger su conexión inalámbrica. Solamente tiene que seguir estos pasos una vez.

1. Abra su navegador y escriba 192.168.16.254 en la dirección URL

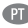

### 3.1 Proteja a sua ligação

1. Abra o seu navegador e introduza o endereco URL 192.168.16.254

### 3.1 Tegye biztonságossá a kapcsolatát

Kifeiezetten aiánljuk a vezeték nélküli kapcsolat biztosítását. Ezeket a lépéseket csak egyszer kell elvégeznie.

1. Nyissa meg a böngészőjét és az URL címhez írja be 192.168.16.254

| 2 | 2 (EMINENT)<br>QUICK WIZARD |                    |       |
|---|-----------------------------|--------------------|-------|
|   |                             | Exit X             | 238-3 |
|   |                             | WiFi Travel Router |       |
|   | SSID                        | Travel_WiFi-XXXX   |       |
|   | Password                    | 12345678           |       |
|   | Previous <                  | Next >             |       |

- EN 2. Enter the preferred SSID and the (8 digit) password, Press 'Next'.
- NL 2. Vul het gewenste SSID en wachtwoord (8 cijfers) in, druk op 'Next'.
- (FR) 2. Saisissez le SSID de votre choix et le mot de passe (8 chiffres), puis appuyez sur 'Next'.
- 2. Inserire l'SSID preferito e la password (8 cifre), quindi premere "Next".
- DE 2. Geben Sie die bevorzugte SSID und das (8-stellige) Kennwort ein und klicken Sie dann auf "Next".
- ES 2. Introduzca el SSID preferido y la contraseña (de 8 dígitos), pulse "Next"
- PT 2. Introduza o SSID preferido e a palavra-passe (8 dígitos) e prima "Next".
- (HU) 2. Írja be a kívánt SSID-t és a (8 jegyű) jelszót, majd nyomja meg a " Next " gombot.

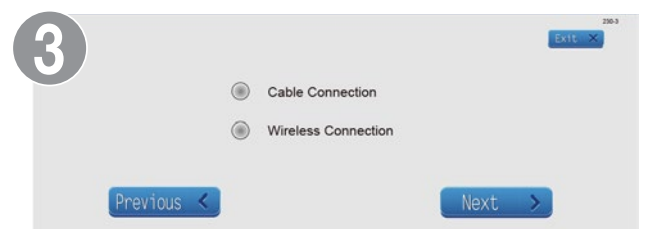

- IS Select the type of connection the EM4630 will have to make to connect to the internet: Cable or Wireless connection, Press 'Next'. (If cable connection is selected please continue to step 6)
- 3. Selecteer het type verbinding waarmee de EM4630 met het internet verbonden is, druk op 'Next' (wanneer u de kabel verbinding heeft geselecteerd ga dan naar stap 6)
- (FR) 3. Sélectionnez le type de connexion que l'EM4630 utilisera pour se connecter à Internet : Connexion on câblée ou sans fil, puis appuyez sur 'Next'. (Si la connexion du câble est sélectionné s'il vous plaît passez à l'étape 6)
- 3. Selezionare il tipo di connessione di EM4630 per effettuare la connessione ad Internet: via cavo o wireless, quindi premere "Next". (se è stata selezionata la connessione via cavo procedere al punto 6)
- Image: 3. W\u00e4helmanner: Wahlen Sie den Verbindungstyp, mit dem der EM4630 eine Verbindung mit dem Internet herstellen wird: Kabel- oder Drahtlosverbindung, und klicken Sie dann auf "Next". (Wenn Kabelanschluss)
- 3. Seleccione el tipo de conexion que tendrá EM4630 para conectarse a internet: Conexión con cables o inalámbrica, pulse "Next" (Si está seleccionado la conexión por cable, por favor vaya al
- PT 3. Seleccione o tipo de ligação que o EM4630 terá de fazer para ligar à Internet: Ligação por cabo ou sem fios, prima "Next". (Se a conexão do cabo é selecionado por favor, continue para o passo
- (III) 3. Írja be a kívánt SSID-t és a (8 jegyű) jelszót, majd nyomja meg a " Next \* gombot. (Ha a kábeles kapcsolatot választja, kérjük, folytassa a 6 lépéssel)

| (4) |       | External Wireless Devices |                 |      |           |  |
|-----|-------|---------------------------|-----------------|------|-----------|--|
|     | NO.   | SSID                      | Security        | Ch   | Signal(%) |  |
|     | ۲     | AAAA                      | WEP             | 1    | 60        |  |
|     | ۲     | BBBB                      | WPA2PSK/TKIPAES | 6    | 90        |  |
|     | ۲     | cccc                      | NONE            | 8    | 100       |  |
|     | Previ | ous <                     | Re-Scan 🗶       | Next | > >       |  |

- EN 4. Select the WiFi network you want to connect to.
- NL 4. Selecteer het gewenste WiFi netwerk
- FR 4. Sélectionnez le réseau Wi-Fi désiré
- 4. Selezionare la rete WiFi alla quale si desidera connettersi.
- DE 4. Wählen Sie das WiFi-Netzwerk welche Sie eine Verbindung herstellen möchten.
- (ES) 4. Seleccione la red WIFI a la que desea conectarse.
- (PT) 4. Selecione a rede Wi-Fi que você deseja se conectar.
- (HU) 4. Válassza ki a WIFI hálózatot, amelyhez csatlakozni szeretne.

| 5 | SSID<br>Security Mode<br>Encryption Type<br>Pass Phrase | BBBB<br>WPA2PSK V<br>AES V<br>88888888 | [ & TT   X ] |
|---|---------------------------------------------------------|----------------------------------------|--------------|
|   | Previous <                                              |                                        | Next >       |

- EN 5. Enter the WiFi password in the field Pass Phrase
- 1. Vul het WiFi wachtwoord in het veld Pass Phrase
- (FR) 5. Entrez le mot de passe WiFi dans le domaine Pass Phrase
- 5. Inserire la password WiFi nel campo Pass Pharase
- 0 5. Geben Sie den WiFi Kennwort in das Feld Pass Phrase
- ES 5. Introduzca la contraseña de WIFI en el campo frase de acceso
- PT 5. Digite a senha do Wi-Fi no campo Pass Phrase
- (III) 5. Írja be a WIFI jelszót a "Pass Phrase" mezőbe.

Network Connection..... (Please waiting about 60sec)

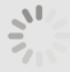

| 7  | Advanced 🐲                                                                                                    |  |  |  |
|----|----------------------------------------------------------------------------------------------------|--|--|--|
|    | Previous K                                                                                                    |  |  |  |
| E  | Please check our website www.eminent-online.com for the newest updated manual, drivers<br>and firmware. Also, you will find frequently asked questions in the FAQ section.                                       |  |  |  |
| N  | Bezoek onze website www.eminent-online.com voor de meest actuele handleiding, drivers en<br>firmware. Bekijk ook onze FAQ sectie voor veelgestelde vragen.                                                       |  |  |  |
| Œ  | Veuillez consulter notre site Web www.eminent-online.com pour les manuel, pilotes et<br>firmware nouveaux et mis à jour. En outre, vous trouverez des questions fréquemment posées<br>dans la section FAQ.       |  |  |  |
|    | Controllate sul sito www.eminent-online.com per i nuovi aggiornamenti del manuale, driver e<br>firmware. Inoltre troverete le domande più frequenti nella sezione FAQ.                                           |  |  |  |
| DE | Die aktuellste Version des Handbuchs sowie aktuelle Treiber und Firmware finden Sie auf unserer Website www.eminent-online.com.Der FAQ-Abschnitt enthält außerdem häufig gestellte Fragen.                       |  |  |  |
| E  | Visite nuestro sitio Web www.eminent-online.com para obtener el manual, los controladores y el<br>firmware actualizados más recientes. También encontrará preguntas frecuentes en la sección<br>correspondiente. |  |  |  |

- Visite o nosso website www.eminent-online.com para obter o manual, controladores e firmware mais recentes. Poderá também consultar as perguntas mais frequentes na secção FAQ.
  Látogasson el a www.eminent-online.com honlapra a lequijabb kézikönyvért, mechaitókért és
  - firmware-ért. Ugyanakkor megtalálja a gyakran feltett kérdéseket a GYIK részben.

# 4.0 Frequently Asked Questions and other related information

The latest Frequently asked questions for your product can be found on the support page of your product. Eminent will update these pages frequently to assure you have the most recent information. Visit www. eminent-online.com for more information about your product.

# 5.0 Service and support

This user's manual has been carefully written by Eminent's technical experts. If you have problems installing or using the product, please fill out the support form at the website www.eminent-online.com/support.

You can also contact us by phone. Below you will find a list with phone numbers for each supported country.

| Country          | Phone number                            | Rate per minute* |
|------------------|-----------------------------------------|------------------|
| Belgium (Dutch)  | 070 277 286                             | €0.30            |
| Belgium (French) | 070 277 286                             | €0.30            |
| Denmark          | +45 69918565                            | Local Costs      |
| Finland          | +35 8942415826                          | Local Costs      |
| Germany          | +49 (0)30 887 89 298                    | Local Costs      |
| Italy            | +39 0240042016                          | Local Costs      |
| Norway           | +47 21075033                            | Local Costs      |
| Spain            | 807 080 042                             | €0.41            |
| Sweden           | +46 840 309985                          | Local Costs      |
| The Netherlands  | 0900-3646368                            | €0.45            |
| UK               | +44 (0)203 318 9998                     | Local Costs      |
| Hungary          | 1-4088902 (From Budapest)               | Local Costs      |
| Hungary          | 06-1-4088902 (From the rest of Hungary) | Local Costs      |
| Hungary          | +36 1-4088902 (International)           | Local Costs      |

\* Rates mentioned in this table do not include cell phone charges.

# 6.0 Warning and points of attention

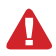

Due to laws, directives and regulations set out by the European parliament, some (wireless) devices could be subject to limitations concerning its use in certain European member states. In certain European member states the use of such devices could be prohibited. Contact your (local) government for more information about this limitations.

Always follow up the instructions in the manual\*, especially where it concerns devices which need to be assembled.

Warning: In most cases this concerns an electronic device. Wrong/improper use may lead to (severe) injuries!

Repairing of the device should be done by qualified Eminent staff. The warranty immediately voids when products have undergone self repair and/or by misuse. For extended warranty conditions, please visit our website at www.eminent-online.com/warranty.

\*Tip: Eminent manuals are written with great care. However, due to new technological developments it can happen that a printed manual does not longer contain the most recent information. If you are experiencing any problems with the printed manual or you can not find what you are looking for, please always check our website www.eminent-online.com first for the newest updated manual.

Also, you will find frequently asked questions in the FAQ section. It is highly recommended to consult the FAQ section. Very often the answer to your questions will be found here.

# 7.0 Warranty conditions

The five-year Eminent warranty applies to all Eminent products unless mentioned otherwise before or during the moment of purchase. When having bought a second-hand Eminent product the remaining period of warranty is measured from the moment of purchase by the product's first owner. The Eminent warranty applies to all Eminent products and parts inextricably connected to and/or mounted on the main product. Power supply adapters, batteries, antennas and all other products not integrated in or directly connected to the main product and/or products of which, without reasonable

doubt, can be assumed that wear and tear show a different pattern than the main product are not covered by the Eminent warranty. Products are not covered by the Eminent warranty when subjected to incorrect/ improper use, external influences and/or when opened by parties other than Eminent.

# 8.0 Declaration of Conformity

To ensure your safety and compliance of the product with the directives and laws created by the European Commission you can obtain a copy of the Declaration of Conformity concerning your product by sending an e-mail message to: info@eminent-online.com. You can also send a letter to:

Eminent Europe BV PO Box 276 6160 AG Geleen The Netherlands

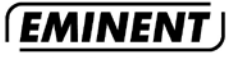

WWW.EMINENT-ONLINE.COM

Trademarks: all brand names are trademarks and/or registered trademarks of their respective holders.

The information contained in this document has been created with the utmost care. No legal rights can be derived from these contents. Eminent cannot be held responsible, nor liable for the information contained in this document.

Eminent is a member of the Intronics Group

EM4630 | 05-2013